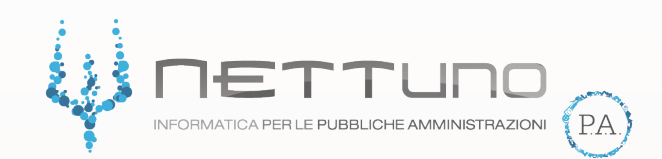

# **Manuale DOCENTI**

Didattica in presenza e Didattica a distanza

Versione 1 del 10/09/20

# Come gestire le presenze e le assenze degli studenti

Effettuato l'accesso al Registro Elettronico NETTuno con le credenziali in vostro possesso, entrare nel Registro della classe in cui si andrà a fare lezione.

| ORA | MATERIA E DOCENTI                           | ARGOMENTO         |
|-----|---------------------------------------------|-------------------|
| 1   | MATEMATICA<br>ALFA BARBARA                  |                   |
| 2   | MATEMATICA<br>ALFA BARBARA                  |                   |
| 3   | STORIA ED EDUCAZIONE CIVICA<br>ALFA BARBARA | STORIA            |
| 4   | STORIA ED EDUCAZIONE CIVICA<br>ALFA BARBARA | EDUCAZIONE CIVICA |
| 5   |                                             |                   |

Dopo aver apportato la firma, nella parte sottostante della pagina trovate l'elenco degli studenti di questa classe.

| NOME STUDENTE              | PRESENZA            | Gestisci classe | ASSENZE I <u>PERM INOTE</u> |
|----------------------------|---------------------|-----------------|-----------------------------|
| 20 01 - DOSSENA DAVIDE     |                     |                 | <b>#</b> 🗭 🗩                |
| 20 02 - FECENONBO GIUSEPPE | P P P P P P P P P F |                 |                             |
| 20 03 - GOSSE ELISABETTA   |                     |                 | <b> </b>                    |
| 20 04- GUBBE FRANCESCO     |                     |                 |                             |
| 105 - RASIANO MIRIAM       |                     |                 | <b>#</b> 🗭 🗩                |

Il sistema imposta in modo automatico le presenze e le assenze basandosi sui dati inseriti nelle ore precedenti. Qualora si stia firmando la prima ora della giornata, il sistema agisce impostando automaticamente la presenza a tutti gli studenti.

Per cambiare la situazione (da presente ad assente, etc) è sufficiente premere sul "quadratino" di riferimento.

# • Come gestire le presenze e le assenze degli studenti *singolarmente*

Prendiamo come esempio lo studente DOSSENA DAVIDE. Facendo click su A apriamo il dettaglio.

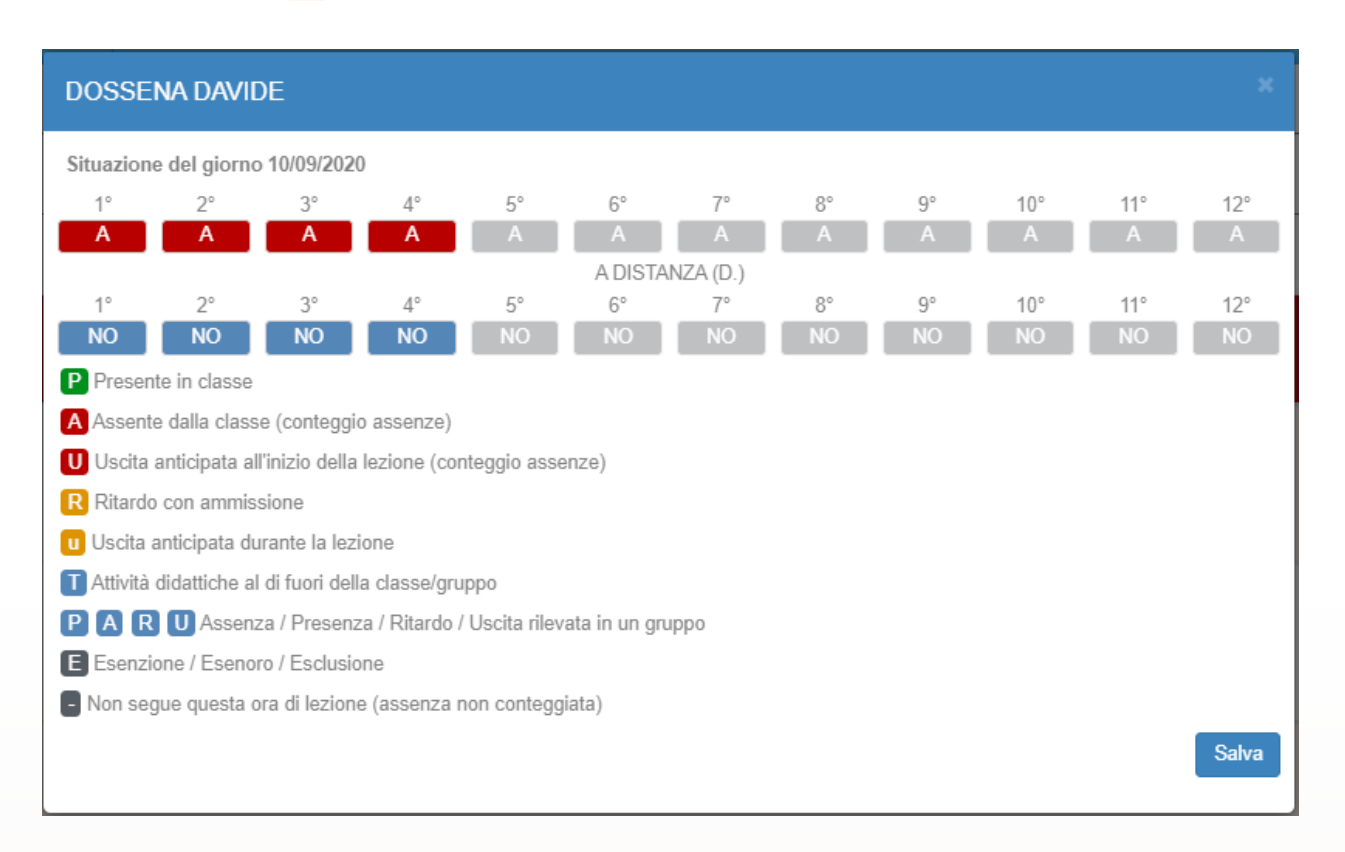

## La situazione del giorno è divisa su 2 righe:

Didattica in presenza

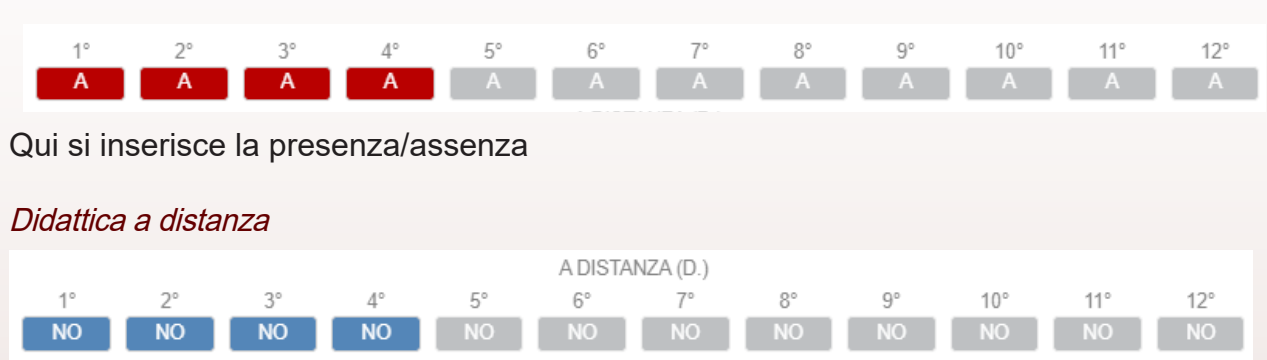

Qui si specifica se lo studente sta seguendo la lezione A DISTANZA o no.

Prendiamo come esempio la situazione dello studente DOSSENA DAVIDE:

da: Assente dalla classe (in presenza)

| NOME STUDENTE       | PRESENZA | Gestisci dasse | ASSENZE I <u>PERMINOTE</u> |
|---------------------|----------|----------------|----------------------------|
| 11 - DOSSENA DAVIDE |          |                |                            |

#### a: Presente a distanza

| NOME STUDENTE      | PRESENZA | Gestisci dasse | ASSENZE I <u>PERMINOTE</u> |
|--------------------|----------|----------------|----------------------------|
| 1 - DOSSENA DAVIDE |          |                | <b>*</b> •                 |

Possiamo notare che:

- quando l'informazione assente/presente si riferisce alle lezioni svolte a distanza viene segnalato con una "D" sottostante
- tutti i dettagli sono gestibili in modo semplice per ogni singola ora

• Come gestire le presenze e le assenze degli studenti *massivamente* 

| NOME STUDENTE              | PRESENZA | Gestisci classe | ASSENZE I <u>PERM INOTE</u> |
|----------------------------|----------|-----------------|-----------------------------|
| 20 01 - DOSSENA DAVIDE     |          |                 | ₩ 🗭                         |
| 20 02 - FECENONBO GIUSEPPE |          |                 |                             |
| ▲ 0 03 - GOSSE ELISABETTA  |          |                 | <b>#</b> 🗭 🗩                |
| ▲ 0 04 - GUBBE FRANCESCO   |          |                 | ₩ 9                         |
| 105 - RASIANO MIRIAM       |          |                 | ₩ 9                         |

Premento il tasto Gestisci dasse è possibile eseguire tutte le operazioni fatte prima per un singolo studente in modo massivo, quindi per tutta la classe.

| Assegr            | nazione as  | senze pe  | r classe     |               |                |              |     |    |     |     | x       |
|-------------------|-------------|-----------|--------------|---------------|----------------|--------------|-----|----|-----|-----|---------|
| Giorno 10/09/2020 |             |           |              |               |                |              |     |    |     |     |         |
| 1°                | 2°          | 3°        | 4°           | 5°            | 6°             | 7°           | 8°  | 9° | 10° | 11° | 12°     |
|                   |             |           |              | _             | A DISTA        | NZA (D.)     | _   |    |     |     |         |
| 1°                | 2°          | 3°        | 4°           | 5°            | 6°             | 7°           | 8°  | 9° | 10° | 11° | 12°     |
| ATTENZI           |             |           |              |               | differentia en |              |     |    |     |     |         |
| Selezior          | ne Studenti | Legenda   | e non produm | anno alcuna i | nounica ane as | senze assegn | ale |    |     |     |         |
| tutti             | da/a        |           |              |               |                |              |     |    |     |     |         |
|                   |             |           |              |               |                |              |     |    |     |     |         |
|                   | DOSSE       | NA DAVIDE |              |               |                |              |     |    |     |     |         |
|                   | FECEN       | ONBO GIUS | SEPPE        |               |                |              |     |    |     |     |         |
|                   | GOSSE       | ELISABET  | TA           |               |                |              |     |    |     |     |         |
|                   | GUBBE       | FRANCES   | CO           |               |                |              |     |    |     |     |         |
|                   | RASIAN      | IO MIRIAM |              |               |                |              |     |    |     |     |         |
|                   | S ELEO      | NORA      |              |               |                |              |     |    |     |     |         |
|                   | SCHIED      | P CHIARA  |              |               |                |              |     |    |     |     |         |
|                   | Student     | e Nuovo   |              |               |                |              |     |    |     |     |         |
|                   | TRENAS      | SE DAVIDE |              |               |                |              |     |    |     |     |         |
|                   |             |           |              |               |                |              |     |    |     |     | Assegna |

### Come imposto la presenza a distanza di UN GRUPPO di studenti?

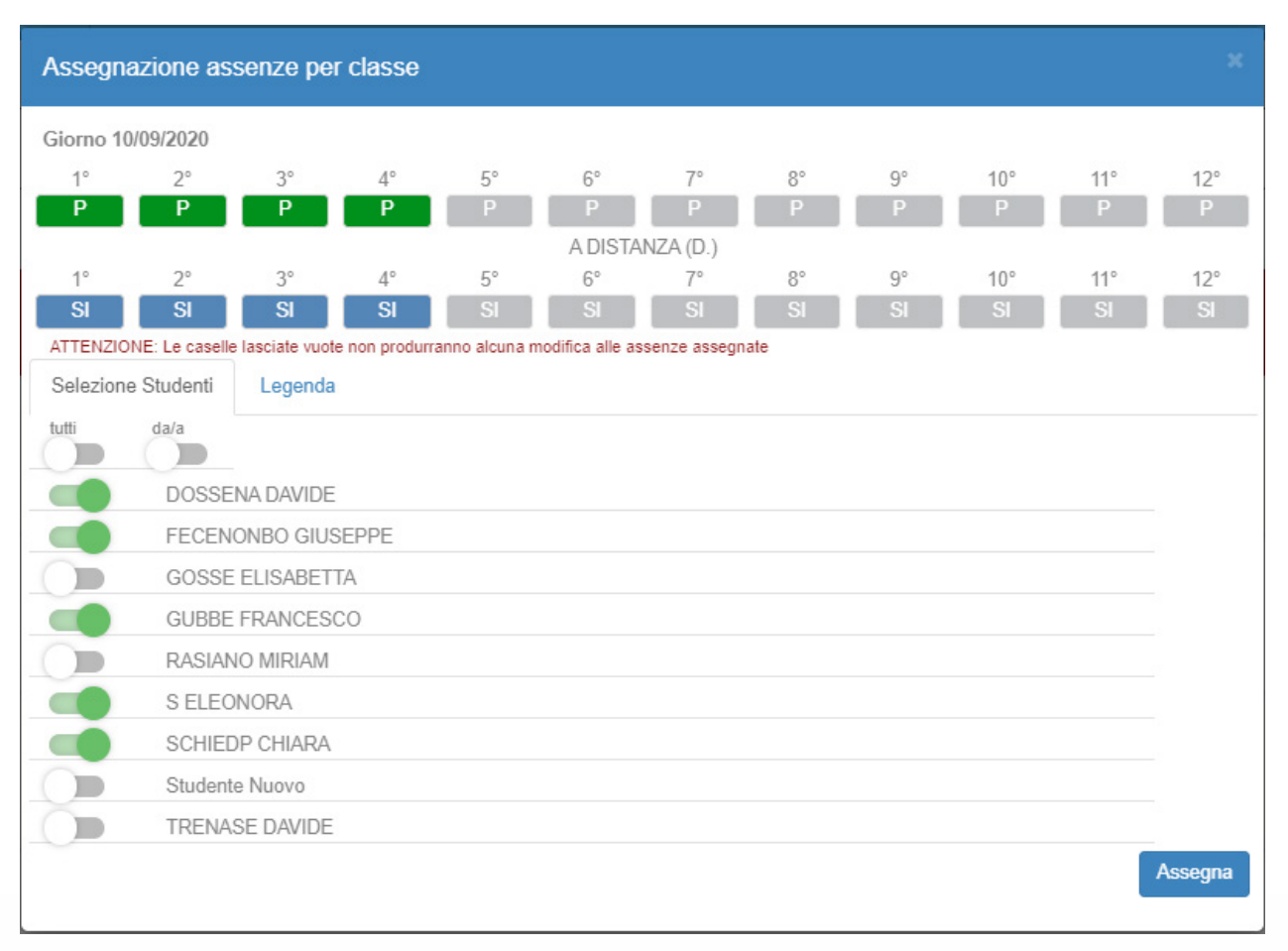

- 1 imposto la presenza
- 2 seleziono SI nel dettaglio DISTANZA
- 3 indico gli studenti per i quali voglio segnalare la presenza a distanza
- 4 premo Assegna

| NOME STUDENTE              | PRESENZA | Gestisci dasse | ASSENZE IPERMINOTE |
|----------------------------|----------|----------------|--------------------|
| 11 - DOSSENA DAVIDE        |          |                | <b>ii</b> 🗭 🗩      |
| 20 02 - FECENONBO GIUSEPPE |          |                | <b>₩</b> (+) (>)   |
| ▲ 0 03 - GOSSE ELISABETTA  |          |                | <b>₩</b> ↔         |
| 4 - GUBBE FRANCESCO        |          |                | <b>₩</b> ↔         |
| at 0 05 - RASIANO MIRIAM   |          |                | <b>#</b> 🗭 🗩       |

| Assegn    | azione as      | senze per        | classe       |              |                 |               |     |    |     |     | x       |
|-----------|----------------|------------------|--------------|--------------|-----------------|---------------|-----|----|-----|-----|---------|
| Giorno 10 | )/09/2020      |                  |              |              |                 |               |     |    |     |     |         |
| 1°        | 2°             | 3°               | 4°           | 5°           | 6°              | 7°            | 8°  | 9° | 10° | 11° | 12°     |
| Р         | P              | Р                | P            | P            | P               | P             | P   | P  | P   | Р   | P       |
|           |                |                  |              |              | A DISTA         | NZA (D.)      |     |    |     |     |         |
| 1°        | 2°             | 3°               | 4°           | 5°           | 6°              | 7°            | 8°  | 9° | 10° | 11° | 12°     |
| NO        | NO             | NO               | NO           | NO           | NO              | NO            | NO  | NO | NO  | NO  | NO      |
| ATTENZIO  | NE: Le caselle | e lasciate vuote | non produrra | nno alcuna m | odifica alle as | senze assegna | ate |    |     |     |         |
| Selezion  | e Studenti     | Legenda          |              |              |                 |               |     |    |     |     |         |
| tutti     | da/a           |                  |              |              |                 |               |     |    |     |     |         |
|           |                |                  |              |              |                 |               |     |    |     |     |         |
|           | DOSSE          | NA DAVIDE        |              |              |                 |               |     |    |     |     |         |
|           | FECEN          | ONBO GIUS        | EPPE         |              |                 |               |     |    |     |     |         |
|           | GOSSE          | ELISABETT        | A            |              |                 |               |     |    |     |     |         |
|           | GUBBE          | FRANCESC         | 0            |              |                 |               |     |    |     |     |         |
|           | RASIAN         | IO MIRIAM        |              |              |                 |               |     |    |     |     |         |
|           | S ELEC         | NORA             |              |              |                 |               |     |    |     |     |         |
|           | SCHIED         | P CHIARA         |              |              |                 |               |     |    |     |     |         |
|           | Studente Nuovo |                  |              |              |                 |               |     |    |     |     |         |
|           | TRENASE DAVIDE |                  |              |              |                 |               |     |    |     |     |         |
|           |                |                  |              |              |                 |               |     |    |     |     | Assegna |
|           |                |                  |              |              |                 |               |     |    |     |     |         |

### Come procedo per impostare la presenza in classe del resto degli studenti?

- 1 imposto la presenza
- 2 seleziono NO nel dettaglio DISTANZA
- 3 indico gli studenti per i quali voglio segnalare la presenza in classe 4 premo Assegna

| NOME STUDENTE                 | PRESENZA                                | Gestisci classe | ASSENZE IPERMINOTE    |
|-------------------------------|-----------------------------------------|-----------------|-----------------------|
| 01 - DOSSENA DAVIDE           |                                         |                 | <b>d</b> 🗘 🗩          |
| 20<br>02 - FECENONBO GIUSEPPE |                                         |                 | <b>₩</b> (+) <b>●</b> |
| ▲ 0 03 - GOSSE ELISABETTA     |                                         |                 | ₩ ₽                   |
| ▲ 0 04 - GUBBE FRANCESCO      |                                         |                 | ₩ ₽                   |
| So - RASIANO MIRUAM           | P D D D D D D D D D D D D D D D D D D D |                 |                       |

La funzione massiva di assegnazione è quindi utilizzabile più volte per la stessa classe, facilitando così le operazioni di divisione degli studenti tra chi segue a distanza e chi si trova in aula.